## E-Mails per Cronjob versenden (WSC3.X)

Hallo,

eine Änderung zwischen dem WoltLab Community Framework und der WoltLab Suite ist das Handling der E-Mails.

Bei der WoltLab Suite werden die E-Mails gesammelt um mittels eines Cronjob verschickt.

Diese Cronjobs sind aber keine realen Cronjobs die immer zur gleichen Uhrzeit gestartet werden, sondern benutzergesteuert. Das bedeutet das ein Benutzer sich auf der Seite bewegen muss, damit der Cronjob im Hintergrund gestartet wird. Beim Aufruf der Webseite durch einen Benutzer schaut das System, ob es Zeit wird einen Cronjob zu starten.

Wenn viele E-Mails zum versenden anstehen und sich wenige oder gar keine Benutzer auf der Webseite bewegen, dauert es eine ganze Weile bis alle E-Mails versendet wurden. Dies kann sich durch aus über mehrere Stunden hinziehen.

Bei einigen Hostern gibt es die Möglichkeit in der Domainverwaltung reale Cronjobs zu erstellen und dadurch Scripte zu starten. Wer diese Möglichkeit nicht hat, kann durch einen kleinen externen Dienst https://cron-job.org behelfen.

Dort registriert kann man das Script zum Versenden der E-Mails als minütlichen Cronjob hinzufügen.

## Dies sind die Einstellungen:

1. Auf "Mitglieder" klicken und ggf. einloggen/registrieren

| cro                                                                                                    | n-job.og                                                                                             | Wilkonman | Registrieren | Rayladar PAQ       |  |  |  |  |
|----------------------------------------------------------------------------------------------------|----------------------------------------------------------------------------------------------------|-----------|--------------|--------------------|--|--|--|--|
| man                                                                                                    | der/[Con-Jds.][Statutus][Annet]                                                                      |           | Engeloge a   | s Rané Jung Lagend |  |  |  |  |
| Willkommen, René Jung!<br>Veer brit to her beuch rober to den in their auf "Con Job" un eur Con Job exputitive tax the bedreforder Con Job au<br>weather. In Transition to the bene tables beyonds, de a Vetradulg of her Con Job autyetees and                                                              |                                                                                                    |           |              |                    |  |  |  |  |
| Finden Sie cron-job.org nützlich?                                                                                                    |                                                                                                    |           |              |                    |  |  |  |  |
| name De une not enne Typenie in balatige Hitle, sous jak og verketni und konkerke av halen, sous jak og af on ennes han Puelt-Puget and<br>Inn Typenie wenter akonstruktion for de Heineverkendung och de berve Roake serverdat. Viewe Dan for her onterstitzung<br>Server<br>Balat och<br>Letzte Ereignisse |                                                                                                    |           |              |                    |  |  |  |  |
|                                                                                                    | Beschreibung                                                                                         | Datum     |              |                    |  |  |  |  |
| ۲                                                                                                    | Cron-Julo-Authult Edwigneich (200-DK)<br>1036-Totelbreijn sielliche pry Postigrond-geweiperform      | Heute, 11 | 11.24        | 4 Details          |  |  |  |  |
| ۲                                                                                                    | Cross-Judo-Audhult Erfolgenich- (200-194)<br>https://iandhuga.au/index.prg/hankground-guesue perform | Heute, 11 | 10.25        | d Detain           |  |  |  |  |
| 0                                                                                                    | Cross-Julia-Audited: Enforcements (200-DK)<br>High: Standings and rates phy Transformation parkets   | Mauta, 11 | 89.25        | & Details          |  |  |  |  |
| ۲                                                                                                    | Crow Juli-Authol Edulgravit-(200-DK)<br>https://anthoge.antholes.prg/factograved-garane-perform      | Heale, 11 | 08.28        | e Desite           |  |  |  |  |
| ۲                                                                                                    | Cron-Job-Authot: Ethiopinin (200-DK)<br>https://examps.authots.prg/tockprised-galax-partices         | Heute, 11 | 87.25        | e Details          |  |  |  |  |
|                                                                                                    |                                                                                                    |           |              |                    |  |  |  |  |

## 2. Auf "Cron-Jobs" klicken und anschließend auf "Cron-Job erstellen"

|                         |                                        | Willkommen         | Regist |
|-------------------------|----------------------------------------|--------------------|--------|
| tistiken Ad             | count                                  |                    |        |
|                         |                                        |                    |        |
|                         | Letzte Ausführung                      | Nächste Ausführung |        |
| backgrou                | Heute, 11:12:24<br>Erfolgreich (5,2 s) | Heute, 11:14       |        |
| wsc30<br><u>Olindex</u> | Heute, 01:00:35<br>Erfolgreich (5,6 s) | 13.04., 01:00      |        |

3. Als nächstes prüfen wir die Adresse des Scriptes. Dazu öffnet man ein weiteres Browser-Tab und ruft dort das Script auf. Die Adresse ist <a href="https://meineDomain.tld/index.php?background-queue-perform">https://meineDomain.tld/index.php?background-queue-perform</a> und muss auf deine Seite angepasst werden. Für Destinaja ist die finale Adresse <a href="https://destinaja.de/index.php?background-queue-perform">https://destinaja.de/index.php?background-queue-perform</a> Wenn das Script gefunden wurde, wird eine weiße Seite mit einer "0" ausgegben. Mehr sieht man nicht.

4. Nun wechselst du wieder zu den Cronjon Einstellungen auf cron-job.org und wählst die folgenden Einstellungen aus.

| Senutzemame                        | Passwort                          |  |  |  |
|------------------------------------|-----------------------------------|--|--|--|
| 8                                  | <b>N</b>                          |  |  |  |
| Ausführung                         |                                   |  |  |  |
| # Alle 1 • Minute(n)               |                                   |  |  |  |
| Jaden Tag um 0 • : 00 •            |                                   |  |  |  |
| 🛛 immer am 🛛 1. 🔹 des Mo           | mats um 0 • : 00 •                |  |  |  |
| Benutzerdefiniert                  |                                   |  |  |  |
| Benachrichtigungen                 |                                   |  |  |  |
| fich per E-Mail benachrichtigen be | ai .                              |  |  |  |
| Fehlschlag des Jobs                |                                   |  |  |  |
| R enfolgreichem Abruf na           | sch vorherigem Fehlschlag         |  |  |  |
| R automatischer Deatwie            | rrung wegen zu vieler Fehlschläge |  |  |  |

5. Nach 1 Minute Wartezeit lädst du die Übersicht der Cron-Jobs neu. Wenn alles funktioniert hat, siehst du eine erfolgreiche Abfrage.

| Ausführung           | Nä |
|----------------------|----|
| 1:23:24<br>h (5,5 s) | Не |